닌텐도 3DS 사운드

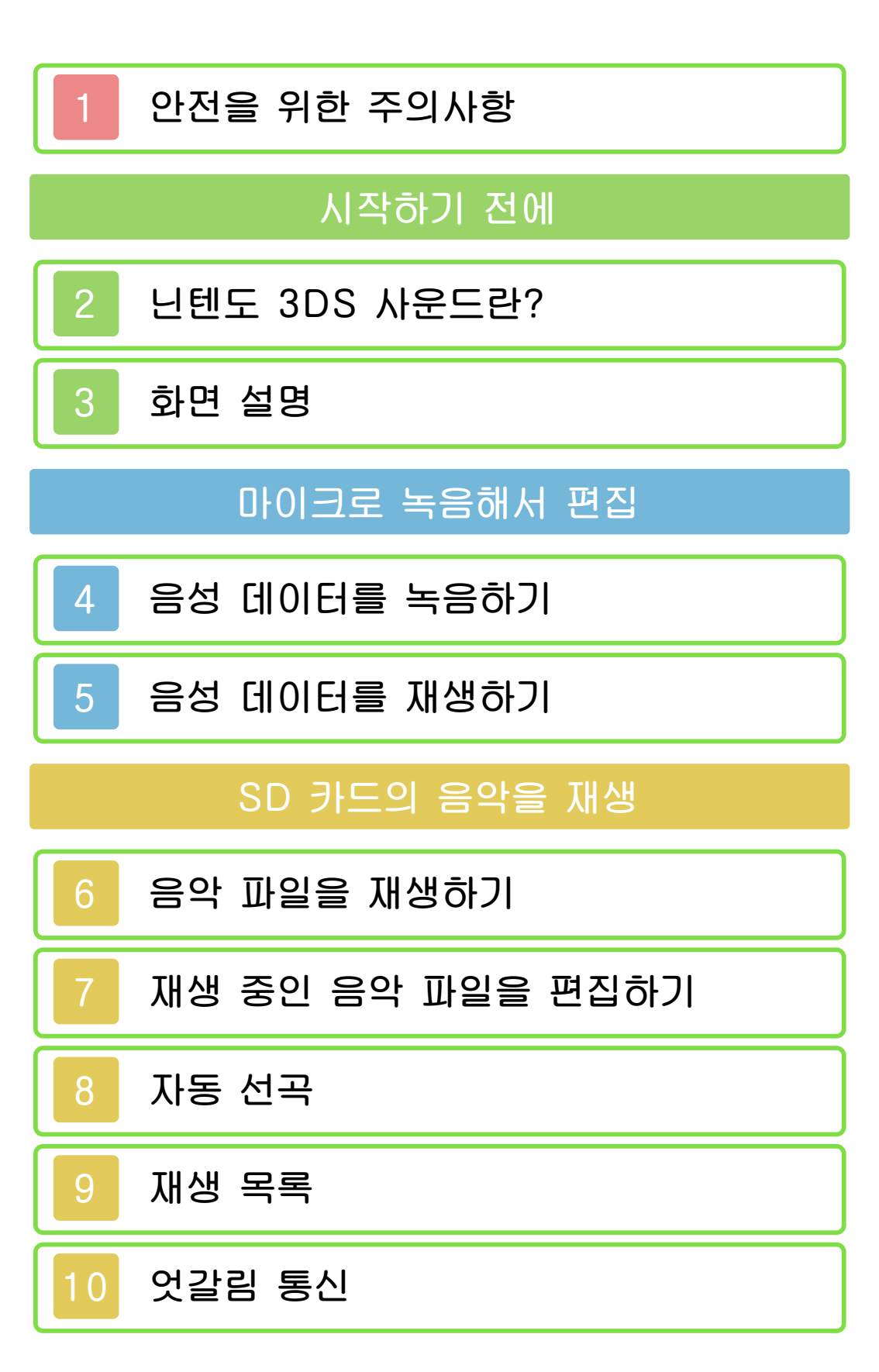

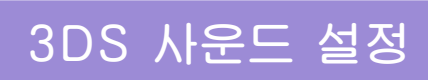

# 11 설정 및 데이터 관리

#### 안전을 위한 주의사항

본 소프트웨어를 사용하기 전에 HOME 메뉴의 🛋를 선택하여「안전을 위한 주의 사항」의 내용을 확인해 주십시오. 고객님 의 건강과 안전을 위한 중요한 내용이 기 재되어 있습니다. 또한 본체의 사용설명서 도 함께 읽어 주십시오.

### 2 닌텐도 3DS 사운드란?

SD 카드에 저장된 음악을 재생하거나 본 체의 마이크로 음성을 녹음할 수 있습니 다. 또한 음악이나 녹음한 음성을 이용해 다양한 놀이를 즐길 수 있습니다.

## 화면 설명

3

3DS 사운드를 시작한 다음, 원하는 항목 을 터치해 주십시오.

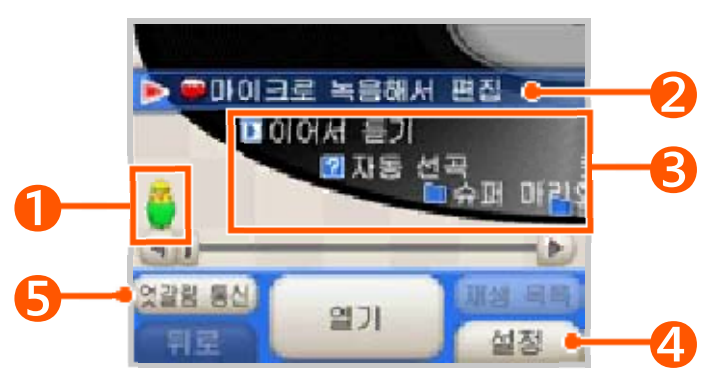

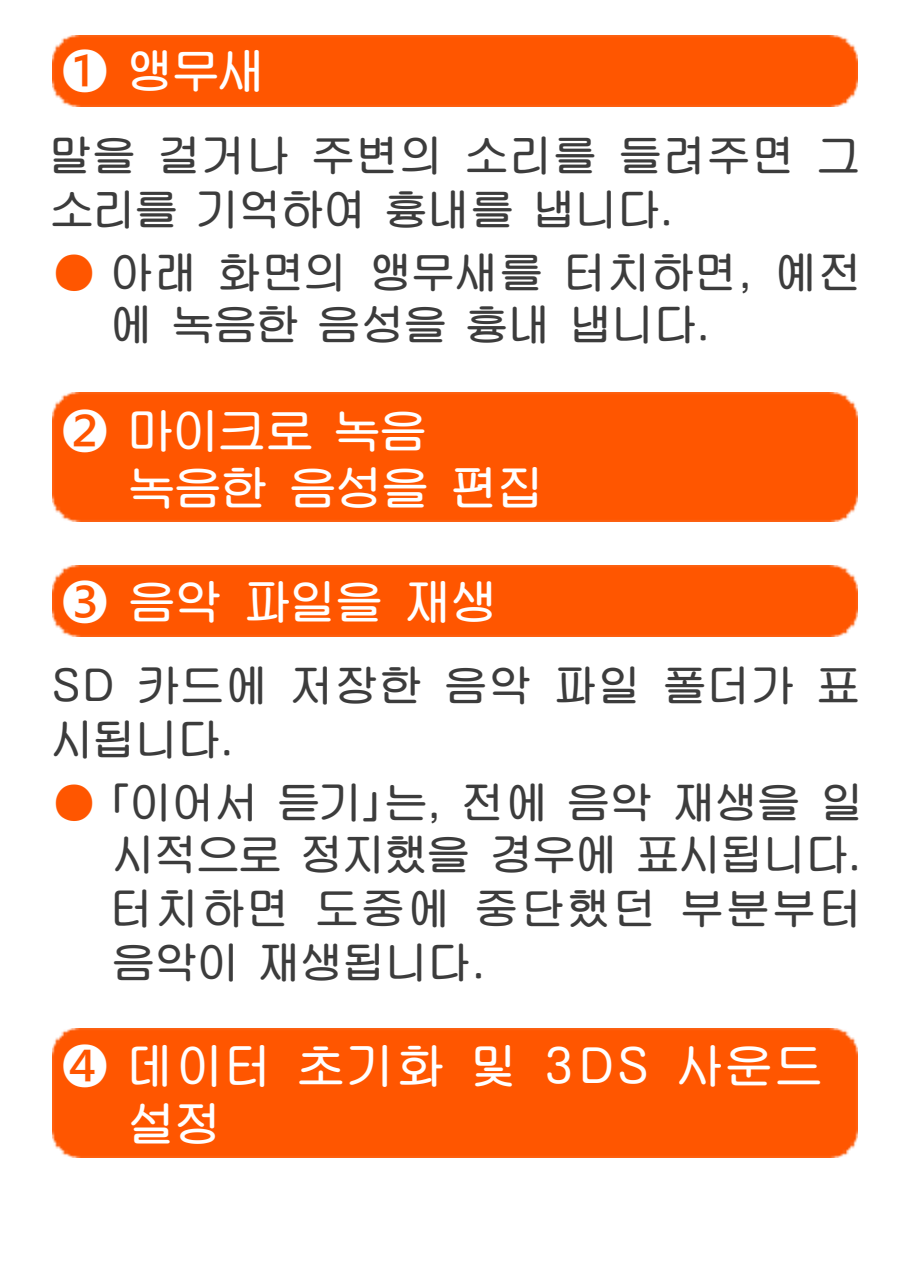

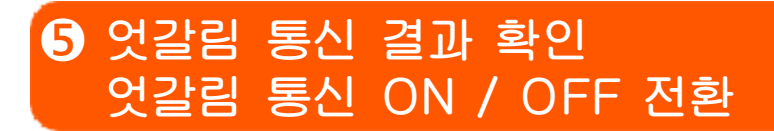

엇갈림 통신의 결과(인기 순위, 짝꿍 진단 등)를 확인할 수 있습니다.

엇갈림 통신을 사용하려면「재생 목록」의「엇갈림 통신」에 곡을 등록한 후, 엇갈림 통신을 ON으로 설정해 주 십시오.

## 4 음성 데이터를 녹음하기

데이터 1개당 최대 10초까지 마이크로 음성을 녹음할 수 있습니다. 음성 데이터 는 본체 저장 메모리에는 18개, SD 카드 에는 180개까지 저장할 수 있습니다.

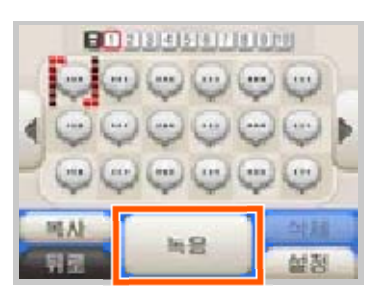

- 2 💽을 터치하여 녹음을 시작한다
- 마이크가 소리를 인식한 경우에는 자 동으로 녹음이 시작됩니다.
- ■■를 터치하면 녹음이 종료됩니다.
- 터치한 색으로 녹음 데이터의 색이 결 정됩니다.
- 녹음한 음성 데이터를 삭제하려면 음 성 데이터를 선택한 다음,「삭제」를 터 치해 주십시오.

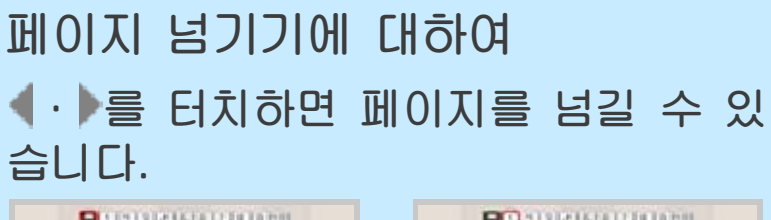

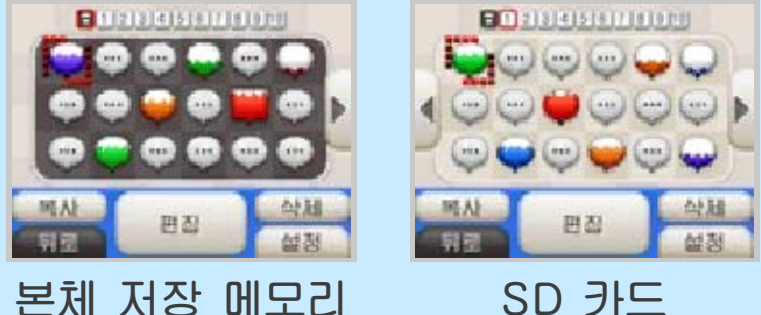

음성 데이터의 이동/복사에 대하여 음성 데이터를 터치한 상태에서 원하는 위치로 슬라이드하면, 음성 데이터를 이동 또는 복사할 수 있습니다.

 음성 데이터를 슬라이드해서 【·▶
 위로 이동시키면, 페이지가 넘어가 면서 다른 페이지로 이동 또는 복사 할 수 있습니다.

※녹음한 음성 데이터가 이미 있는 위 치로는 복사할 수 없습니다.

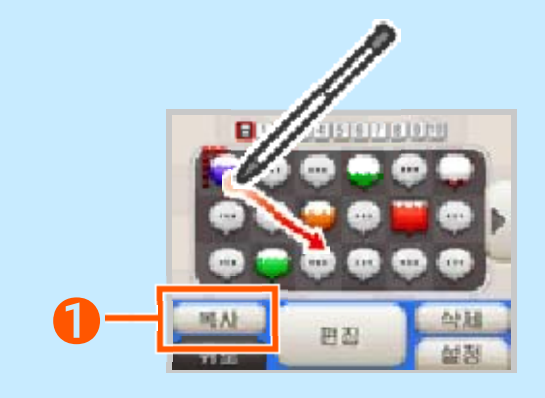

복사 / 이동
 터치하면 복사/이동 모드 전환이 가능
 합니다.

## 5 음성 데이터를 재생하기

음성 데이터를 선택한 상태에서「편집」을 터 치하면 재생이 시작됩 니다.

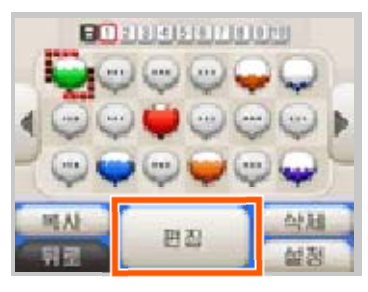

재생 중인 음성 데이터는 재생 속도를 바 꾸거나 음성을 변조시키며 즐길 수 있습 니다.

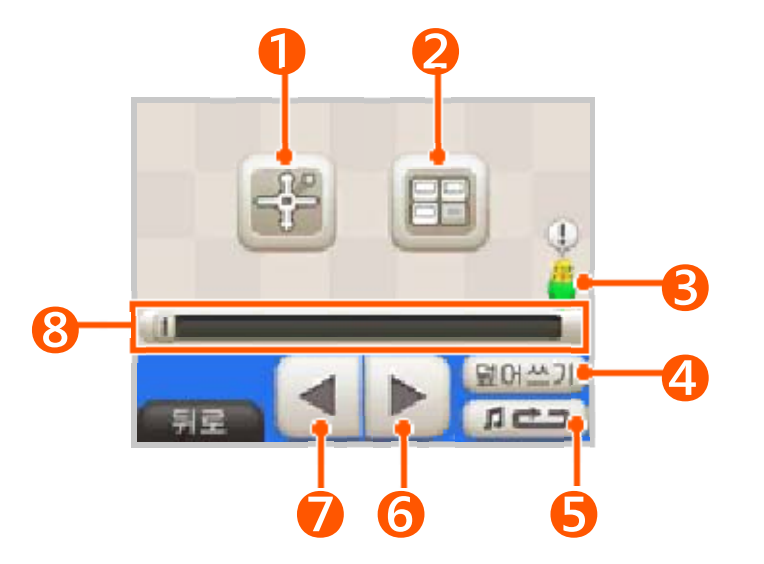

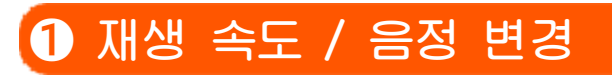

화면을 터치하여 💽를 움직이면 재생 속 도나 음정이 바뀝니다.

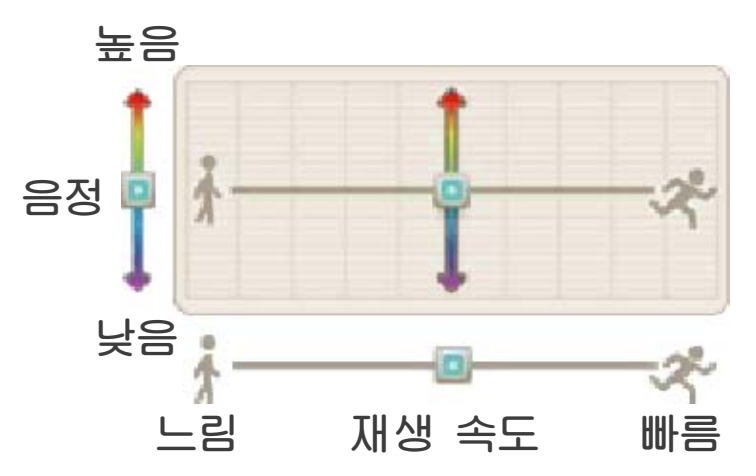

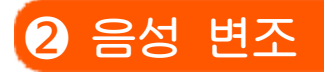

| 각 | 버튼을 | 터치할  | 떖Ю  |
|---|-----|------|-----|
| 다 | 음성이 | 변조됩니 | 니다. |

| (              | - <del>53</del> |
|----------------|-----------------|
| 행무세            | 선명기             |
| [[고]<br>낮은 하모니 | 트립켓             |

# 3 앵무새

터치하면 3DS 사운드의 사용법에 관한 힌트를 알려 줍니다. 또한 이렇게 받은 힌 트는「설정」에서 다시 볼 수 있습니다.

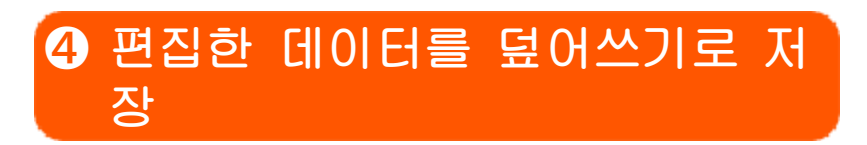

# 5 재생 모드 변경

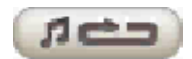

선택 중인 음성 데이터를 반복 재생.

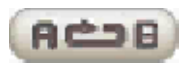

③의 바에서 설정한 구간(A와 B를 슬 라이드하여 설정한 구간)을 반복 재생.

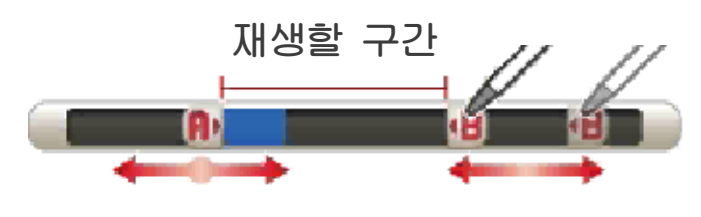

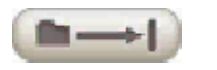

같은 페이지 안의 음성 데이터를 차례 대로 재생하고, 전부 재생이 끝나면 정 지.

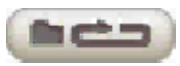

같은 페이지 안의 음성 데이터를 차례 대로 재생하고, 전부 재생이 끝나면 다 시 처음부터 반복 재생.

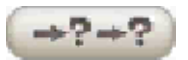

같은 페이지 안의 음성 데이터를 불규 칙한 순서로 재생.

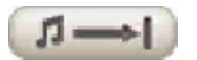

선택 중인 음성 데이터를 재생하고, 재 생이 끝나면 정지.

🜀 재생 / 일시 정지

7 거꾸로 재생 / 일시 정지

8 터치하여 재생 위치 변경

## 6 음악 파일을 재생하기

3DS 사운드에서 재생할 수 있는 음악 파 일이 저장된 SD 카드를 본체에 꽂아 주십 시오.

王어를 선택하고 「열기」를 터치한 다

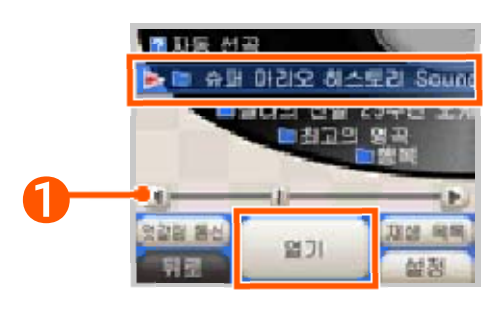

• 슬라이드하여 폴더나 음악 파일을 선 택합니다.

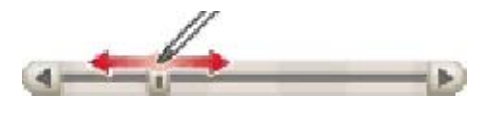

- 2 음악 파일을 선택한 다음, 「재생」 을 터치한다
- 음악 파일 재생이 시작됩니다.

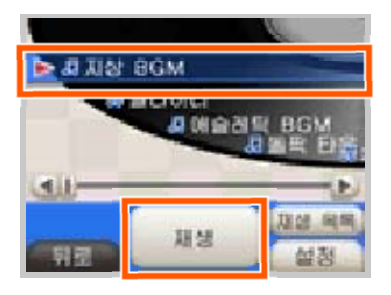

재생 가능한 음악 파일에 대하여 3DS 사운드에서는 다음 포맷의 음악 파일을 재생할 수 있습니다.

● 파일 형식 확장자가「.m4a」,「.mp4」,「.3gp」인 AAC 파일 및 확장자가「.mp3」인

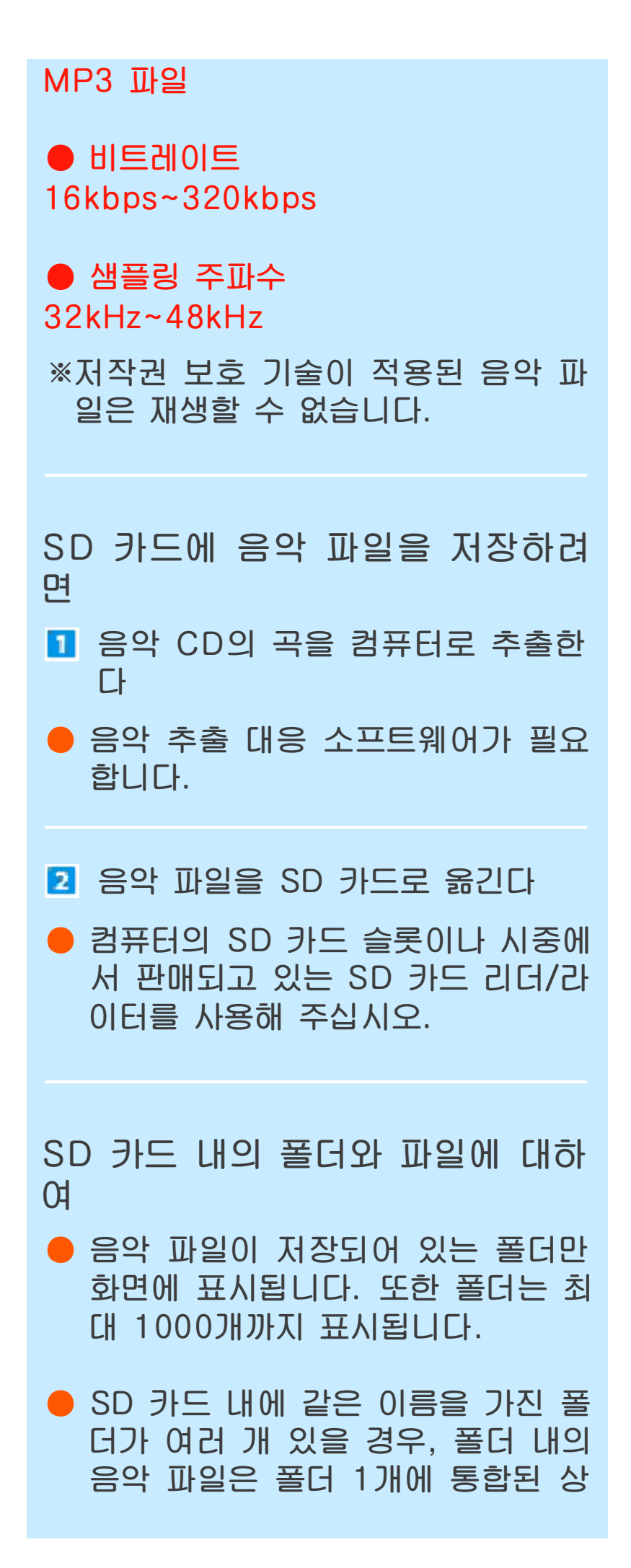

태로 표시됩니다.

- 음악 파일은 최대 3000개까지 표 시됩니다.
- 1개의 폴더 내에 음악 파일이 101 개 이상 있을 경우, 100개까지만 표시됩니다.
- 폴더 계층 구조에서 8단계보다 더 하위에 있는 폴더 및 파일은 표시되 지 않습니다.
- 폴더명은 폴더 계층 구조와 상관없 이「숫자」,「알파벳」,「한글」의 순 서대로 표시됩니다.
- 본체에서 지원되지 않는 글자가 폴
  더명이나 파일명에 사용된 경우에는
  「?」로 표시됩니다.

![](_page_14_Picture_0.jpeg)

![](_page_14_Picture_1.jpeg)

![](_page_14_Picture_2.jpeg)

화면을 터치하여 💿를 움직이면 재생 속 도나 음정이 바뀝니다.

![](_page_14_Figure_4.jpeg)

#### 2 효과음 변경

터치하면, 💷 R 버튼을 눌렀을 때 나는 효 과음이 바뀝니다.

3 위 화면의 영상 전환

## 4 음악에 효과 넣기

각 버튼을 터치하면 음 악의 느낌이 바뀝니다.

![](_page_15_Picture_2.jpeg)

「노래방」을 선택하면 보컬 소리가 사 라져서 노래방 반주 같은 느낌을 연출 할 수 있습니다. 곡에 따라서는 보컬이 완벽하게 사라지지 않는 경우도 있습 니다.

「8비트」를 선택하면 마치 옛날 게임기 의 음악과 같은 전자음으로 바뀝니다.

# 5 앵무새

터치하면 3DS 사운드의 사용법에 관한 힌트를 알려 줍니다. 또한 이렇게 받은 힌 트는 「설정」에서 다시 볼 수 있습니다.

![](_page_15_Picture_7.jpeg)

#### 7 재생 모드 변경

![](_page_16_Picture_1.jpeg)

같은 폴더 내의 곡을 차례대로 재생하 고, 전부 재생이 끝나면 정지.

![](_page_16_Picture_3.jpeg)

같은 폴더 내의 곡을 차례대로 재생하 고, 전부 재생이 끝나면 다시 처음부터 반복 재생.

#### →?+?

같은 폴더 내의 곡을 불규칙한 순서로 재생.

![](_page_16_Picture_7.jpeg)

선택 중인 곡을 재생하고, 재생이 끝나 면 정지.

![](_page_16_Picture_9.jpeg)

선택 중인 곡을 반복 재생.

![](_page_16_Picture_11.jpeg)

설정한 구간(A와 B를 슬라이드하여 설 정한 구간)을 반복 재생.

![](_page_16_Picture_13.jpeg)

![](_page_16_Picture_14.jpeg)

### 8 자동 선곡

선택한 테마에 맞춰 앵무새가 자동으로 곡을 선택해 재생합니다.

「자동 선곡」을 선택하고 「열기」를 터치한 후, 원하는 테마를 선택하고 「재생」을 터 치해 주십시오.

![](_page_17_Picture_3.jpeg)

#### 재생 목록

9

좋아하는 곡들로 재생 목록을 만들 수 있 습니다.

재생 목록에 넣고 싶은 음악 파일이나 폴 더를 선택하고 「재생 목록」을 터치한 후, 원하는 재생 목록을 선택하고 「추가」를 터치해 주십시오.

![](_page_18_Picture_3.jpeg)

- 선택한 재생 목록이 음악 폴더 선택 화면에 추가됩니다.
- 이렇게 추가된 재생 목록은 음악 폴더 와 마찬가지로 원하는 곡을 선택하여 재생할 수 있습니다.

재생 목록에 대하여 다음 재생 목록은 처음부터 준비되어 있습니다. 새 재생 목록을 만들고 싶을 떠는 「신규 작성」을 터치한 후, 이름과 아이콘을 결정해 주십시오. Top 10 가장 좋아하는 음악 입시오.

| 연습 중                                   | 노래나 악기로 연습<br>하고 있는 곡이 있<br>다면 등록해 주십시<br>오.                                                                          |  |  |  |
|----------------------------------------|----------------------------------------------------------------------------------------------------|--|--|--|
| 엇갈림 통신                                 | 곡을 등록하고 엇갈<br>림 통신을 ON으로<br>설정하면 엇갈림 통<br>신을 사용할 수 있<br>게 됩니다. 엇갈림<br>통신에 성공하면 이<br>재생 목록에 등록된<br>곡의 정보 등이 교<br>환됩니다. |  |  |  |
| 재생 목록은 최대 100개까지 만들<br>수 있습니다.         |                                                                                                    |  |  |  |
| 재생 목록 삭제에 대하여<br>재생 목록 내의 곡을 선택하고 「목록어 |                                                                                                    |  |  |  |

서 제거」를 터치하면, 재생 목록에서 삭제할 수 있습니다. 「전곡 제거」를 터 치하면 선택 중인 재생 목록 내의 모든 곡이 재생 목록에서 삭제되고, 해당 재 생 목록 자체도 삭제됩니다. (처음부터 준비되어 있던 재생 목록은 삭제되지 않습니다.)

![](_page_19_Picture_2.jpeg)

## 10 엇갈림 통신

「재생 목록」의「엇갈림 통신」에 곡을 등 록한 후, 엇갈림 통신을 ON으로 설정하 면 엇갈림 통신을 사용할 수 있습니다. 엇갈림 통신에 성공하면「엇갈림 통신」 재생 목록에 등록된 곡의 정보 등이 교환 됩니다. 엇갈림 통신을 많이 하면, 서로의 취향이 얼마나 맞는지 볼 수 있는 짝꿍 진단이나 통신으로 만난 사람들 사이의 인기 곡 순 위도 확인할 수 있습니다.

![](_page_20_Picture_2.jpeg)

☑ 「엇갈림 통신」을 터치 하여 ON으로 설정한다

![](_page_20_Picture_4.jpeg)

엇갈림 통신을 이용해 다음의 정보를 상대방에게 보냅니다.

- 「나의 Mii」
- 🕨 곡 정보
  - ·아티스트명
  - ·제목
  - ·앨범명
  - ·발표 연도
  - ·재생 횟수

엇갈림 통신의 결과를 확인하기

![](_page_21_Picture_0.jpeg)

![](_page_21_Picture_1.jpeg)

#### 오 [엇갈림 통신 짝꿍 진단] 또는 「엇갈림 통신 인기 순위」를 터치한다

![](_page_21_Picture_3.jpeg)

![](_page_22_Picture_0.jpeg)

🛑 항목을 터치하면 위 화면에 각각의 엇 갈림 통신 결과가 표시됩니다. 위 화면 의 내용을 스크롤하려면 십자 버튼 위 또는 아래를 누르거나 슬라이드 패드 를 위아래로 움직여 주십시오.

엇갈림 통신 짝꿍 진단 것갈림 통신 인기 순위

![](_page_22_Picture_4.jpeg)

#### 1 사진으로 저장

위 화면에 표시되는 내용을 사진 데이터 로 저장하고, 닌텐도 3DS 카메라에서 볼 수 있게 됩니다.

2 엇갈림 통신 짝꿍 진단을 리셋 지금까지 엇갈림 통신을 통해 수신한, 엇 갈림 통신 짝꿍 진단의 정보를 전부 삭제 합니다.

S 엇갈림 통신 인기 순위를 리셋 지금까지 엇갈림 통신을 통해 수신한, 엇 갈림 통신 인기 순위의 정보를 전부 삭제 합니다.

# 11 설정 및 데이터 관리

「설정」을 터치하면 3DS 사운드의 설정 화면이 표시됩니다. 원하는 항목을 터치해 주십시오.

![](_page_23_Picture_2.jpeg)

| 음성 출력   | 헤드폰이나 스피커의<br>음성 출력을 「서라운<br>드」, 「스테레오」,<br>「모노」중 하나로 설<br>정할 수 있습니다.<br>※ 닌텐도 2DS 본체<br>의 모노 스피커로<br>들을 경우에는<br>「모노」로 설정할<br>것을 권장합니다. |
|---------|----------------------------------------------------------------------------------------------------|
| 터치음     | SD 카드의 음악을<br>재생할 때, 버튼의<br>터치음을 들리게 할<br>지 들리지 않게 할지<br>를 설정할 수 있습니<br>다.                                                              |
| 사용법 가이드 | 앵무새가 알려 준 사<br>용법에 관한 힌트를<br>확인할 수 있습니다.                                                                                                |

| 데이터 관리 | 모든 음성 데이터를<br>삭제하거나 페이지별<br>로 삭제할 수 있습니<br>다. 또한 3DS 사운<br>드의 저장 데이터 초<br>기화도 할 수 있습니<br>다. 초기화하면 재생<br>목록 등이 전부 삭제<br>됩니다.(초기화해도<br>음악 파일 및 녹음한<br>음성은 삭제되지 않<br>습니다.) |
|--------|----------------------------------------------------------------------------------------------------|
| 컬러 설정  | 3DS 사운드의 컬러<br>설정을 변경할 수 있<br>습니다.                                                                                                    |